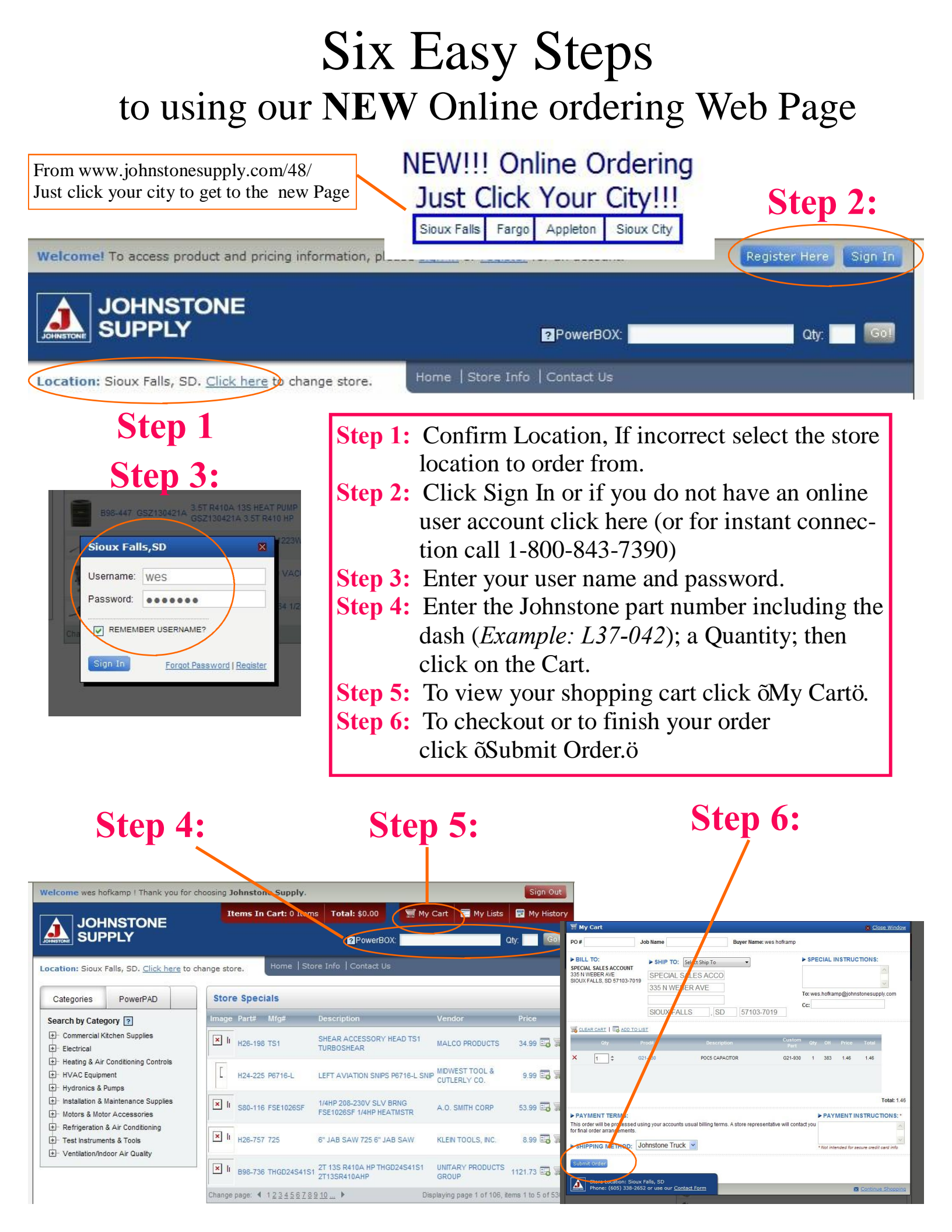

## Other Features

| Welcome wes hofkamp ! Thank you for o                                                                                                    | hoosing Johnstone Supply.<br>Items In Cart: 0 Items Total: \$0.00                                                                                                    | y Cart My Lists My Histor                                                                                                    | Order History: Allows you to look up orders that you have placed in the last year.                                                      |
|----------------------------------------------------------------------------------------------------|----------------------------------------------------------------------------------------------------|----------------------------------------------------------------------------------------------------|----------------------------------------------------------------------------------------------------|
| Location: Sioux Falls, SD. <u>Click here</u> to o<br>Categories PowerPAD<br>Search by Categor 7<br>- Commercial Kitchen Supplies                    | hange store. Home   Store Info   Contact Vs Store Specials Image Port# Mfg# Description Idd Eas University Proceedings Contended for the Proceeding Store ADPT KIT PR                                                              | Vindor Price                                                                                                    | My List: Allows you to keep a list of items for a truck, shelf or job letting you replenish quickly.                                    |
| Electrical     Heating & Air Conditioning Controls     HVAC Equipment     Hydronics & Pumps     Installation & Maintenance Supplies                 | B98-447 GSZ130421A 3.5T R410A 13S HEAT PUMP<br>GSZ130421A 3.5T R410A 13S HEAT PUMP<br>GSZ130421A 3.5T R410 HP<br>S81-254 5540ET 3/4PP 115V HEEFF DDBLW SSA                                                                         | GODDHALLMEG 1246.41 1 3                                                                                                    | My Cart: Lets you view what you have in<br>your shopping cart.<br>Power Pad: Allows you to enter multiple                               |
| Hotors & Motor Accessones     Hotors & Motor Accessones     Test Instruments & Tools     Hotors & Tools     Hotors & Ventilation/Indoor Air Quality | SHIF 1150 DODON     SEESNAKE MICRO CAMERA 311     SEESNAKE MICRO CAMERA 311     SEESNAKE CAMERA     13-1/5HP,PSC,6POLE,EA CF FEE     1/3-1/5HP,PSC,6POLE,EA CF FEE     1/3-1/5HP,PSC,MTR     Change page: 4 1 2 3 4 5 6 7 8 2 10 ▶ | 18 RIDGE TOOL 199 99 50 55<br>COMPANY 199 99 50 55<br>5000 A.O. SMITH CORP 64.79 50 55<br>Displaying page 1 of 106, items 1 to 5 of 530. | items all at the same time.<br>Help?                                                                                                    |
| ₩ Y Cart<br>PO # Job Name<br>> BILL TO:                                                                                                    | Buyer Name: wes hofkamp                                                                                                    | Close Window acy Policy TRUCTIONS: s reserved.                                                                                           | Shopping Cart Features                                                                                                    |
| SPECIAL SALES ACCOUNT<br>335 N WEBER AVE<br>SIOUX FALLS, SD 57103-7019<br>335 N WEBE<br>SIOUX FALLS                                                 | LES ACCO<br>R AVE To: wes.hofkampu<br>SSB 57103-7019                                                                                                    | ejotmstonesupply.com                                                                                                    | Delete: Simply click Delete to remove an item from your shopping cart. or Clear Cart to delete all items.                               |
| CLEAR CART ADD TO LIST                                                                                                    | Custom                                                                                                    |                                                                                                    | Change the quantity of your order.                                                                                                    |
| Oty         Prod#           ×         1         ≠         B10-120         3/8 00                                                                    | Description Qty OH Price<br>Part Qty OH Price<br>DF LIQUID DRER 083S DRYER 1 142 11.77                                                                                                    | e Total                                                                                                    | See availability of product.                                                                                                    |
| × 1 ≑ G21-930 5M370V R                                                                                                    | IN CAPACITOR POCS CAPACITOR 1 381 1.46                                                                                                    | 1.46                                                                                                    | Your price for each item                                                                                                    |
| × 12 + L37-042 .75X80A OIL                                                                                                    | BURNER NOZZLE .75X80A NOZZLE 12 20 2.91                                                                                                    | 34.92 Total: 89.87                                                                                                    | Extended price                                                                                                    |
| ► PAYMENT TERMS:<br>This order will be processed using your accounts u<br>for final order arrangements.                                             | ► PAYME<br>sual billing terms. A store representative will contact you                                                                                                    | ENT INSTRUCTIONS: *                                                                                                    | Checkout                                                                                                    |
| SHIPPING METHOD: Johnstone Truck                                                                                                    | Not intende                                                                                                    | ed for secure oredit card info                                                                                                    | Checkout Features                                                                                                    |
| Store Location: Sioux Falls, SD<br>Phone: (605) 338-2652 or use our <u>Conta</u>                                                                    | ct Form                                                                                                    | Continue Shopping                                                                                                    | Record your purchase order and / or your job name.                                                                                      |
| BILL TO:     SPECIAL SALES ACCOUNT     SSPECIAL SALES ACCOUNT     SIGN KEALL SED 57103.7019     SPECE                                               | TO: Select Ship To     CIAL SALES ACCO                                                                                                    | INSTRUCTIONS:                                                                                                    | Put a message on the order for the people pulling your order.                                                                           |
| 335 N                                                                                                    | WEBER AVE     To: wes holks       X FALLS     SD                                                                                                    | amp@johnstonesupply.com                                                                                                    | Send an e-mail copy of the order to someone else. ( <i>You get one automatically</i> .)                                                 |
| Oty         Prod#           X         1         ⇒         B10-120           X         1         ⇒         G21-930                                   | Description         Clustom<br>Part         oty         oti           3/8 ODF LIQUED DRER 083S DRYER         1         42           SM376V RUN CAPACITOR POCS CAPACITOR         1         381                                      | Price Total<br>11.75 11.75<br>1.46 1.46                                                                                                  | Change the address you wish to have your order shipped to.                                                                              |
| × 12 + L37-042 .7                                                                                                    | 5X80A OIL BURNER NOZZLE .75X80A NOZZLE 12 20                                                                                                    | 2.91 34.92 💌                                                                                                    | Review or change your order.                                                                                                    |
| PAYMENT TERMS:<br>This order will be processed using your a<br>for final order arrangements.<br>SHIPPING METHOD: Johnston                           | CCCOUNTS USUAI billing terms. A store representative will contact you                                                                                                    | IOTAL 59.87 (MENT INSTRUCTIONS: *                                                                                                    | Allows you to instruct us to use Credit<br>Card on file or to use Credit on Account.<br>( <i>Not intended for Credit Card numbers</i> ) |
| Submit Order                                                                                                    |                                                                                                    |                                                                                                    | Submit your order!!!!                                                                                                    |
| Phone: (605) 338-2652 or use                                                                                                    | our <u>Contact Form</u>                                                                                                    | Continue Shopping                                                                                                    | Continue Shopping just click here.                                                                                                    |

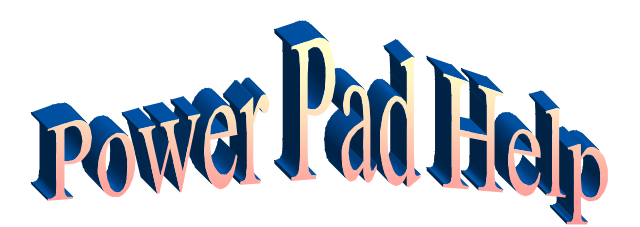

**powerPAD** -Use the PowerPAD for quick order creation and streamlined list management. Valid product numbers are all that is required. For advanced searching using keywords and MFG#'s, please use the powerBOX.

**powerPAD Order Creation:** The powerPAD allows for bulk order building by typing in multiple products, products and quantities, or by copying and pasting products from a CMI device (See CMI CS1504) or from a spreadsheet.

## Scroll down for help with the following;

- Input Products Separated by a Space AND CLICK ADD TO CART
- Input Products on each line AND CLICK ADD TO CART
- Input Products and Corresponding Qtys separated by a space AND CLICK ADD TO CART
- Copy and Paste in scans from CMI CS1504 Device
- Copy and Paste from a spreadsheet
- power PAD List Management

R54-254 W91-048

Ar

B92-367

- Selecting an Existing List (update as needed, create new list or add to cart)
- o Add powerPAD items to an existing list or a NEW List

| owerPAD 🤉    |       |   |
|--------------|-------|---|
| Select List- | - 🗸 🏹 |   |
|              | 2     | • |
|              |       |   |
|              |       |   |
|              |       |   |
|              |       |   |
|              |       |   |

| Input Products PowerPAD ? | Separated b | y a Space A | ND CLICK ADD | TO CART |
|---------------------------|-------------|-------------|--------------|---------|
| Select List               | ~           |             |              |         |
| B10-222 B1                | 0-223       | ~           |              |         |
| S88-558 M1                | 6-123       |             |              |         |

| Input Products on eac | h line AND CLICK ADD TO CART |  |
|-----------------------|------------------------------|--|
| PowerPAD ?            |                              |  |
| Select List 💌         |                              |  |
| B10-222               |                              |  |
| B10-223               |                              |  |
| s88-558               |                              |  |
| M16-123               |                              |  |
| R54-254               |                              |  |
| W91-048               |                              |  |
| B92-367               |                              |  |

|               | onang ayo separatea | I by a space AND CLICK ADD TO CART |
|---------------|---------------------|------------------------------------|
| PowerPAD ?    |                     |                                    |
| Select List 🔽 |                     |                                    |
| B10-222 1     |                     |                                    |
| B10-223 3     |                     |                                    |
| 888-558 5 N   |                     |                                    |
| м16-123 3 😽   |                     |                                    |
| R54-254 2     |                     |                                    |
| W91-048 10    |                     |                                    |
| B92-367 12    |                     |                                    |

| 00610<br>00610               | 🛎 - Hk7 💌 🗖 👘                | PowerPAD ?    |
|------------------------------|------------------------------|---------------|
| ACTS<br>9613<br>4614<br>4614 | [ Teac Doamer to Globoard ]  | Select List 🔽 |
| 11.'<br>11.'<br>512          | CesrCserner                  | x89-618       |
| Æ12<br>Æ12                   | Teed to Opposed and Clear    | x89-618       |
| 500<br>2104                  | 2/24/2020 10:27 10/M         | 1 A083        |
| 275<br>395<br>227            | 27 coder (calvied and copied | x89-618       |
| 14                           |                              | x89-618       |
| 4<br>30                      |                              | X89-618       |
| 242<br>222                   |                              | x89-618 45    |
| a.<br>12                     |                              | x89-512       |
| 19<br>19                     |                              | x89-512       |
|                              | zępę nime                    | x89-512       |
|                              | - Up130: 7.93                | V00_510       |

|   |         |     |       |   |   | PowerPAD ?    |  |
|---|---------|-----|-------|---|---|---------------|--|
| 4 | Λ       | H   | C     | U | E | Select List × |  |
| 1 | Prod#   | QTY |       |   |   | CONCEPTION IN |  |
| ? | X89-618 | 1   |       |   |   | x89-6181      |  |
| 3 | X89-618 | 1   |       |   |   | x89-6181      |  |
| 4 | 1 A060  | 1   |       |   |   | x89-6181      |  |
| 5 | X89-618 | 1   |       |   |   | x89-6181      |  |
| 6 | X89 618 | 4   | Cut   |   |   | ×89-6181      |  |
| 7 | X89-618 | 3.  | Conv  |   |   | ×89-6181      |  |
| 8 | X89-618 |     | 2 mg  |   |   | V09-5121      |  |
| 9 | X89 512 | -6  | Paste |   |   | X03-3121      |  |

**power PAD List Management:** The powerPAD allows for streamlined list management by allowing for multiple product entry to new lists or bulk maintenance to existing lists. Enter the products, products and quantities, paste from a CMI device (see CMI CS1504) or paste from a spreadsheet and then select the list to add them to or add to a newly created list.

## Selecting an Existing List (update as needed, create new list or add to cart)

| Select List 💌   |   | PowerPAD 2 |   |     |
|-----------------|---|------------|---|-----|
| Select List     | ^ | mike       | * | D   |
| monthly restock |   | B10-219 1  |   | -10 |
| Monthly Restock |   | B10-220 1  |   |     |
| testlist        |   | в10-221 1  |   |     |
| mike            |   | B10-222 1  |   |     |
| Monthly Restock |   | B10-223 1  |   |     |
| 0555            |   | B10-224 1  |   |     |
| mike9           |   | G22-965 1  |   |     |
| miketu          |   | L87-247 1  |   |     |
|                 |   | S81-250 1  |   |     |

| Chasse List  | toot         |             | dd to List |     |
|--------------|--------------|-------------|------------|-----|
| CHOOSE LIST. | lesi         |             | ad to list | 10  |
|              | 0            | DR          |            | - } |
| Create New L | .ist: new te | esting list |            | Go! |
|              |              |             | N          |     |